Инструкция

По установке приложения «IDC TV» на Smart TV с OS Android

Инструкция и все операции подразумевают работу на устройствах с OS Android.

- 1. Запускаем магазин приложений Google Play.
- 2. В строке поиска вводим IDC TV.

3. Выбираем приложение из списка найденных приложений и нажимаем кнопку «Установить».

4. Послеустановкипоявится кнопка «Открыть», которая сразу запустит установленное приложение.

| IDC                                 | TV           |
|-------------------------------------|--------------|
| Введите номер абонемен <sup>.</sup> | ra           |
|                                     | ø            |
| 🗹 Запомн                            | ить меня     |
|                                     | $\checkmark$ |

- 5. Вводим данные учетной записи выданной при подключении услуги IPTV
- 6. Для просмотра телеканалов выберите пункт меню «Телевидение» (рис.2), а затем интересующую вас категорию телеканалов (рис.3).

|                                              | IDC TV |  |  |
|----------------------------------------------|--------|--|--|
| <b>Телевидение</b><br>Видеотека<br>Настройки |        |  |  |

Рисунок 2

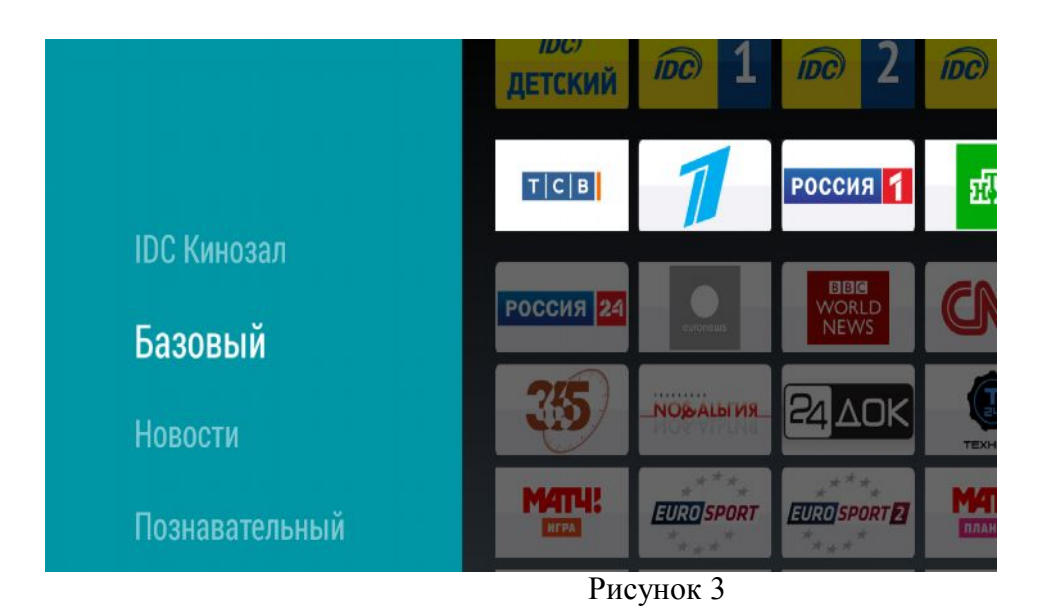

7. Выберите канал из списка

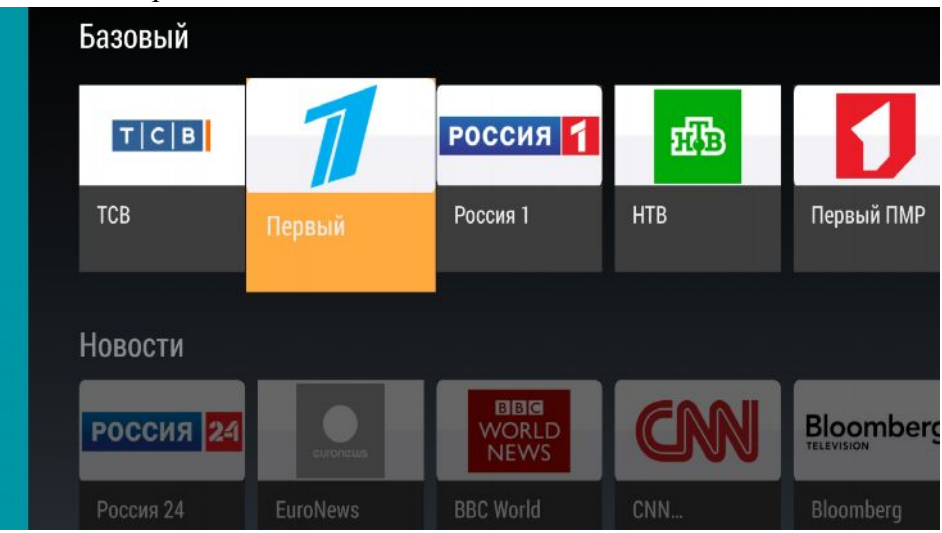

Рисунок 4

8. Нажав, вы добавляете канал в раздел «Избранное»

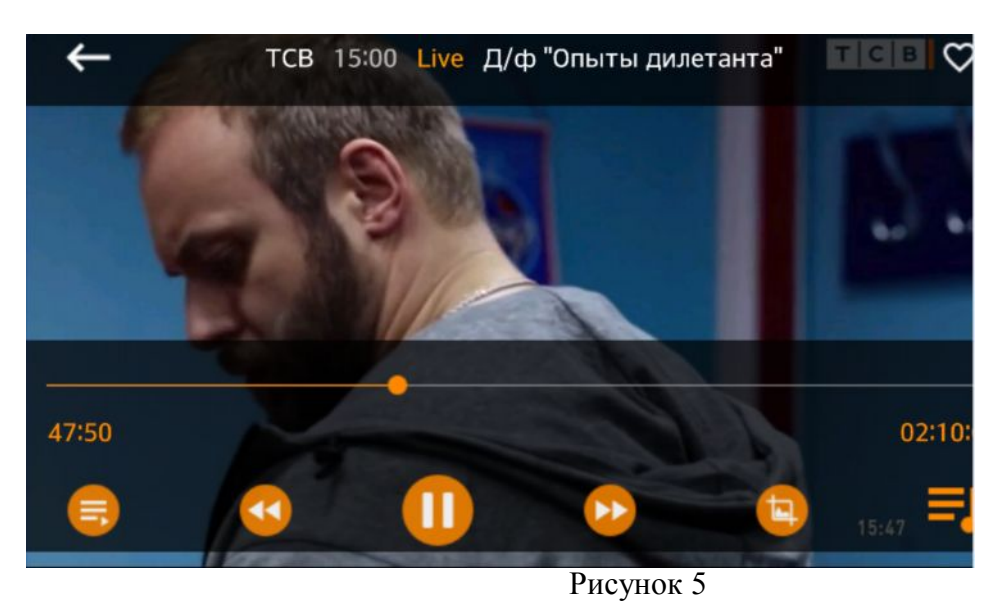

9. В списке каналов кнопками навигации Вы можете выбрать пункты телепрограмм помеченных буквой «R» для просмотра их в архиве.

| <b>←</b> Первый 9:15 | R Телеканал "Доброе утро". 🏾 🖉 🛇 |
|----------------------|----------------------------------|
| Первый               | Первый<br>Воскресенье, 18 января |
| Россия 1             | 9:50 "Жить здорово!". R          |
| 00:13                | 35:00                            |
| Якутск               | 1) +300° Иркутск 📵 +21°Ф =Ј      |

10. Для просмотра Видеотеки, выберите соответствующий пункт призапуске приложения, либо кнопками навигации вернитесь в главное меню программы (рис. 7-8).

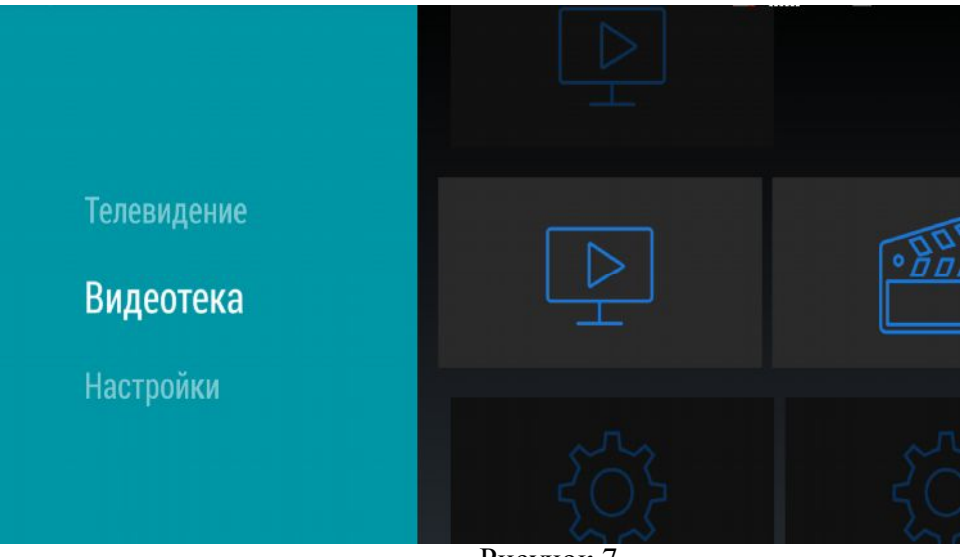

Рисунок 7

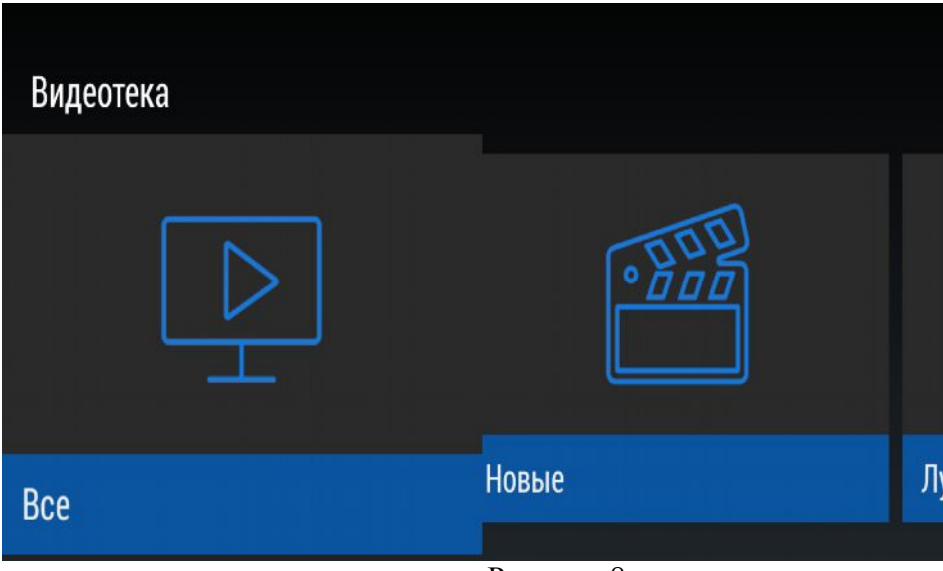

11. В предоставленном списке фильмов выберите интересующий Вас фильм.

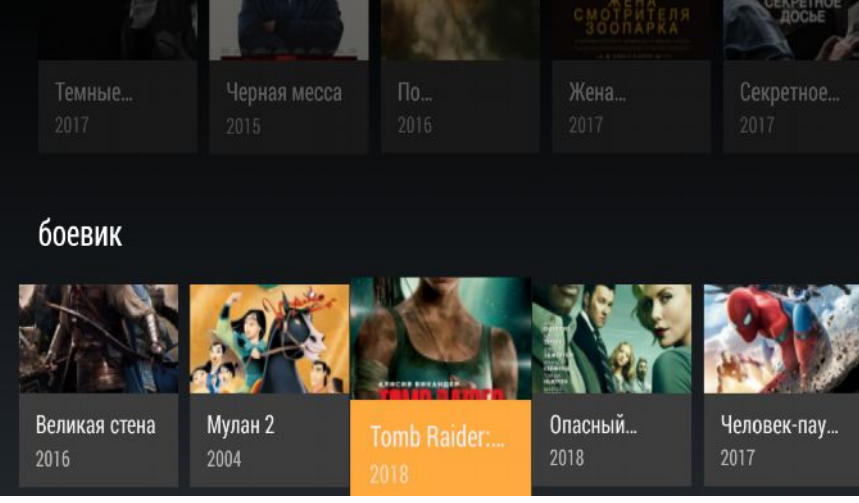

Рисунок 9

12. Воткрывшейся карточке фильма выберите стандарт просмотра.

| ИЗБРАННОЕ                                                                   | СТАНДАРТ                                                                                                    | эко                                                                                   | FULL HD                                           |
|-----------------------------------------------------------------------------|----------------------------------------------------------------------------------------------------|---------------------------------------------------------------------------------------|---------------------------------------------------|
| Tomb<br>2018                                                                | Raider:                                                                                                    | Лара Н                                                                                | <рофт                                             |
| Лара Крофт<br>эксцентричн<br>едва она ста.<br>бесцельно пр<br>байке по забі | <ul> <li>весьма самосто<br/>ого искателя прик<br/>ла подростком. Те<br/>роживает свою жи:<br/>итым улицам вост</li> </ul> | ятельная дочь<br>лючений, котор<br>перь ей двадц;<br>знь, курьером р<br>очного Лондон | рый пропал,<br>ать один, она<br>рассекая на<br>на |

Рисунок 10

13. Стандартными кнопками навигации Выможете управлять проигрыванием фильма.

14. Вы также можете управлять настройками приложение и учетной записи в меню «Настройки» в главном меню приложения (рис.11-12).

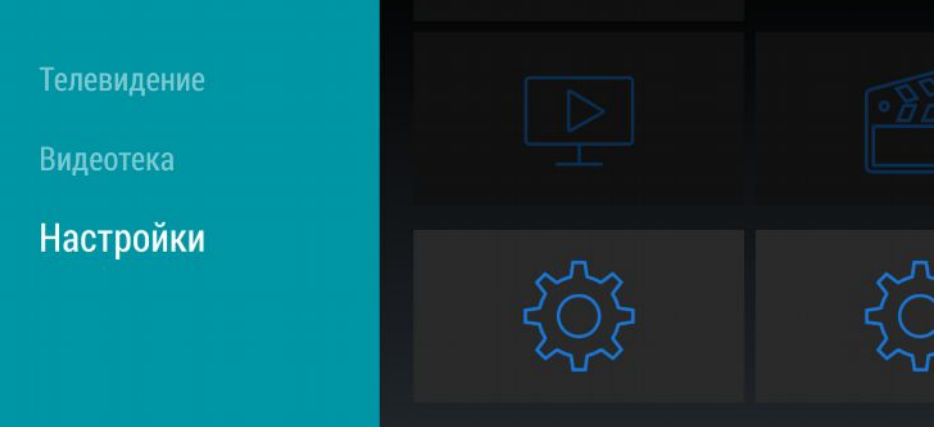

Рисунок 11

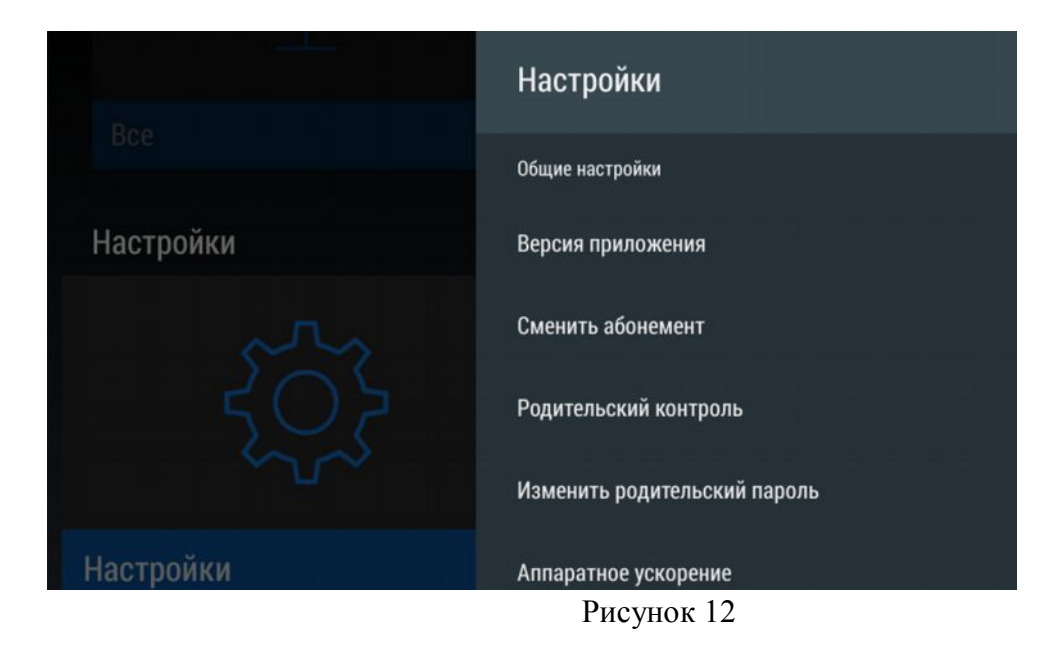

## Желаем приятного просмотра!